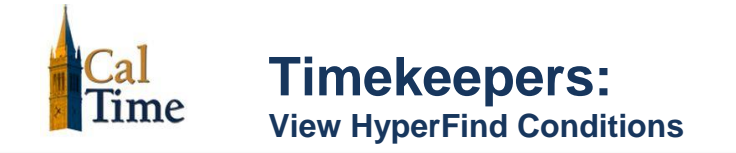

Use this job aid to view the conditions used to create your HyperFind Queries.

Click the **Setup** link in the top right corner.

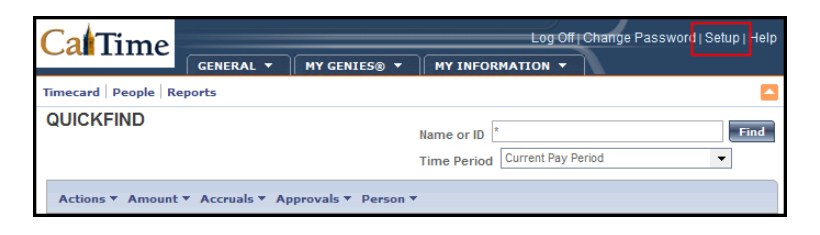

From the Common Setup frame, select **HyperFind Queries**.

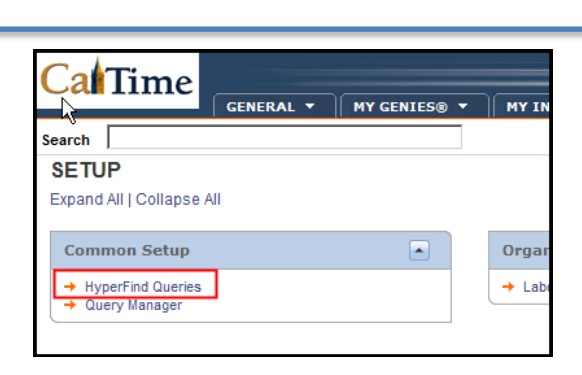

Select the Query you wish to view. Click **Edit.** 

| Search                               |        | Setup > Comm      | non |
|--------------------------------------|--------|-------------------|-----|
| HYPERFIND QUERIES                    |        |                   |     |
| Last Refreshed: 2:43PM               |        | 2                 |     |
| Refresh New ⇒ Duplicate →            | Edit → | Change Properties |     |
| Query Name                           | 14     | Visibility        |     |
| All Home                             |        | Public            |     |
| All Home and Scheduled Job Transfers |        | Public            |     |
| All Home and Transferred-in          |        | Public            |     |
| Exempt Only                          |        | Public            |     |
| Hired This Year                      |        | Personal          |     |

Click the Edit Conditions tab.

**Note:** The tab is different from the button on the page. Do not use the button for this activity.

| Search                                                                                                    | Setup > Com                             |
|----------------------------------------------------------------------------------------------------|-----------------------------------------|
| HYPERFIND<br>Last Refreshed: 4:16PM                                                                                                    | Query Name<br>Description<br>Visibility |
| SELECT CONDITIONS         EDIT CONDITIONS         VIEW QU           Save         Save As →         Refresh         Refresh Data                                                                                                    | ERY<br>Edit Condition                   |
| Filters Filters Filter | le who meet this co                     |
| Primary Account<br>Additional Informat<br>Person's Dates                                                                                                    |                                         |

Updated: 3/6/14

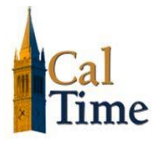

The HyperFind conditions display. Click **Print Screen** to print.

| Search                                    |                          | Setup > Com                             | mon Setup                       |  |  |
|-------------------------------------------|--------------------------|-----------------------------------------|---------------------------------|--|--|
| HYPERFIND<br>Last Refreshed: 6:10PM       |                          | Query Name<br>Description<br>Visibility | Exempt Only Public              |  |  |
| SELECT CONDITIONS                         | EDIT CONDITIONS VI       | EW QUERY<br>tion → Delete Con           | dition Print Screen -⇒ Test     |  |  |
| Select Conditions                         |                          |                                         |                                 |  |  |
| Assigned to EX-Exemp<br>Pay Rule pay rule | Pay Rule,HX-Exempt Pay R | ule,LX-Exempt Pay Rule                  | e,PPSM-Exempt Pay Rule,RX-Exemp |  |  |

A dialog box appears. Click **Print**.

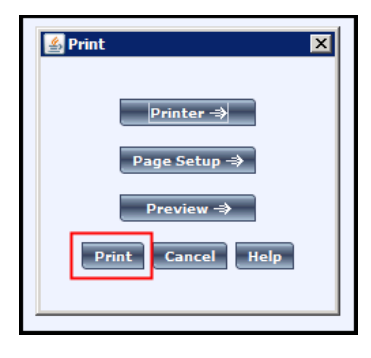